## Supervisori jogosultsággal összefüggő tudnivalók

A Könyvtárellátó Nonprofit Kft szakmai honlapján "**Supervisor**" felhasználói státuszba csak előzetes jelentkezés után lehetséges regisztrálni. A regisztrációs igényt az <u>ertekesites@kello.hu</u> email címen kell jelezni. Az összerendelést és a jogosultság beállítását követően **megküldjük Önnek a regisztrációhoz** szükséges linket.

A könyvtári szerződésük alapján történő **rendelési folyamatok kezelésében** Ön, mint Supervisor, a regisztráció után **teljes körű jogosultsággal** rendelkezik.

Supervisorként Ön jogosult:

- regisztrációra felkérni,
- a honlap használatára meghívni,
- korábbi regisztrációt törölni,
- felhasználók jogait szerkeszteni

a könyvtáruk szerződési körébe tartozó intézmények nevében megrendelést végző dolgozók tekintetében.

Fontos, hogy csak azon dolgozókat tudják meghívni, akiket a **dolgozói listában előzetesen** e-mail címmel megadtak a könyvtárellátási szerződés mellékletében.

## Felhasználók menedzselése

## 1. Lépjen be a honlapra!

2. A piros fejlécben jobbra fent találja a regisztráció során megadott saját nevét. A név mellett található nyílra kattintva legördülő menüben válassza ki a **"Felhasználók menedzselése"** pontot.

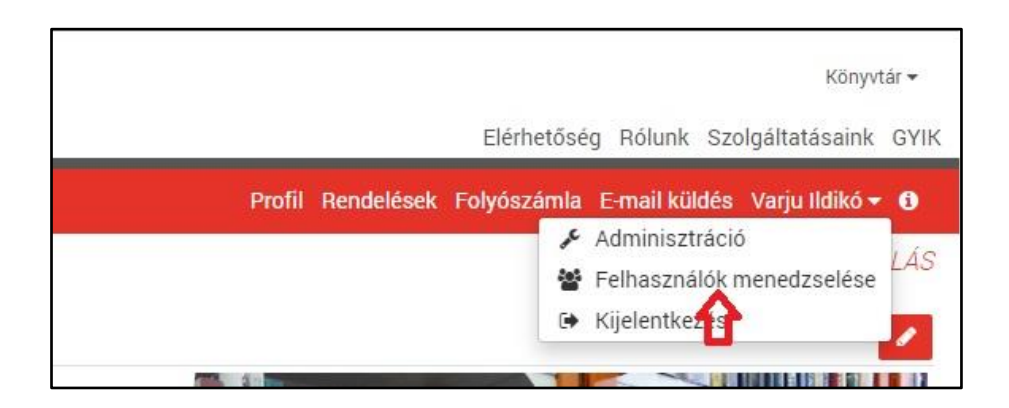

3. A megjelenő oldalon a **"Szerződések"** felirat alatt található **legördülő menüben kiválaszthatja**, hogy **melyik elszámoláshoz** szeretne munkatársat rendelni:

|                              | Lienceosey norank szorganatasanik orny                       |
|------------------------------|--------------------------------------------------------------|
| Q Részletes keresés 🐂 → Üres | Profil Rendelések Folyószámla E-mail küldés Varju Ildíkó 🕶 🚯 |
|                              | KELLO KÖNYVTÁR ELSZÁMOLÁS                                    |
| Relhasználók menedzselése    |                                                              |
|                              |                                                              |
| Szerződések                  | <del>С</del>                                                 |
| KELLO KÖNYVTÁR ELSZÁMOLÁS    |                                                              |
| KELLO KÖNYVTÁR ELSZÁMOLÁS    | A                                                            |
| TESZT                        |                                                              |
| ABÁDSZALÓK Könyv             |                                                              |
| ALATTYÁN Könyv               |                                                              |
| BEREKFÜRDŐ Könyv             |                                                              |
| CIBAKHÁZA Könyv              |                                                              |
|                              | ×                                                            |

4. A "Felhasználók" szürke sávjában, jobb oldalon két ikon található. Kattintson a "Felhasználó hozzáadása" ikonra!

| R Felhasználók menedzselése |              |                    |              |
|-----------------------------|--------------|--------------------|--------------|
| ■ Szerződések               |              |                    |              |
| ABÁDSZALÓK Könyv            |              |                    | *            |
|                             | Felhasználók |                    | <b>&amp;</b> |
| Név                         | Email        | Jogok szerkesztése | a            |
| Nincs kapcsolt felhasználó. |              |                    |              |

5. Az itt megjelenő adatlapon **adja meg a dolgozó adatait**. A piros csillaggal megjelölt adatok kitöltése kötelező!

A felhasználóhoz alapértelmezetten négy jogosultsági szint be van állítva, amit pipák jeleznek. Amennyiben szükséges, **a jogosultságokat úgy szűkítheti**, hogy a szürke jelölőnégyzetre kattintással kiveszi az adott jogosultságnál a pipát.

| Előnév                                              | Felhasználó vezetékneve *             | Felhasználó keresztneve * | Utónév |
|-----------------------------------------------------|---------------------------------------|---------------------------|--------|
| <sup>-</sup> elhasználó ema                         | ail címe *                            |                           |        |
| ogok                                                |                                       |                           |        |
| <ul> <li>Kosárba vá</li> <li>Bendelés le</li> </ul> | logatás joga<br>padás joga            |                           |        |
| <ul> <li>Rendelés m</li> <li>Eolyószámi</li> </ul>  | iódosítás joga<br>la megtekintés joga |                           |        |
| a roiyoszann                                        |                                       |                           |        |

6. Kattintson az "Elküld" gombra!

Ezzel egy időben a rendszer a meghívott munkatárs e-mail címére küld egy regisztrációra felkérő üzenetet.

7. Amennyiben szükséges, Önnek lehetősége van a felhasználókat törölni a rendszerből.

Ez esetben a "Felhasználó törlése" sombra kattintson!

A honlap használatával, a dolgozók meghívásával és regisztrációval kapcsolatos kérdéseikkel forduljanak központi ügyfélszolgálatunkhoz a <u>konyvtar.reklamacio@kello.hu</u> címen, vagy a +36 1 237 6900 telefonszámon.

Szerződéssel, elszámolásokkal kapcsolatban továbbra is forduljanak bizalommal a szerződésükben szereplő Kello kapcsolattartójukhoz. Köszönjük!